## How to calibrate the steer and throttle levers of Ship Console

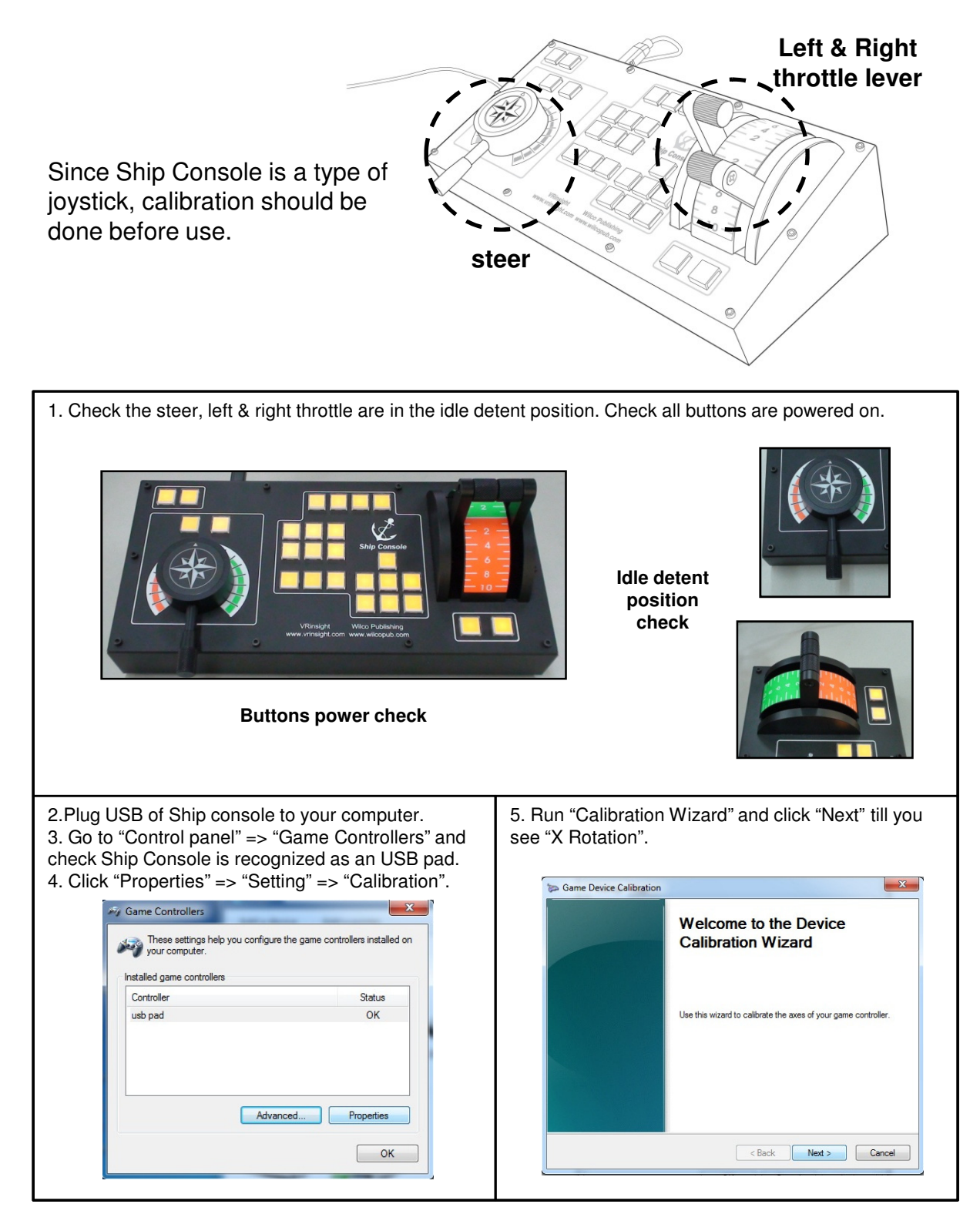

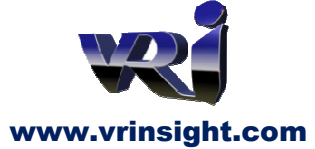

Tel : +82-31-284-7090~91 Fax : +82-31-284-7092 E-mail : <u>tech@vrinsight.com</u> Web site : <u>www.vrinsight.com</u>

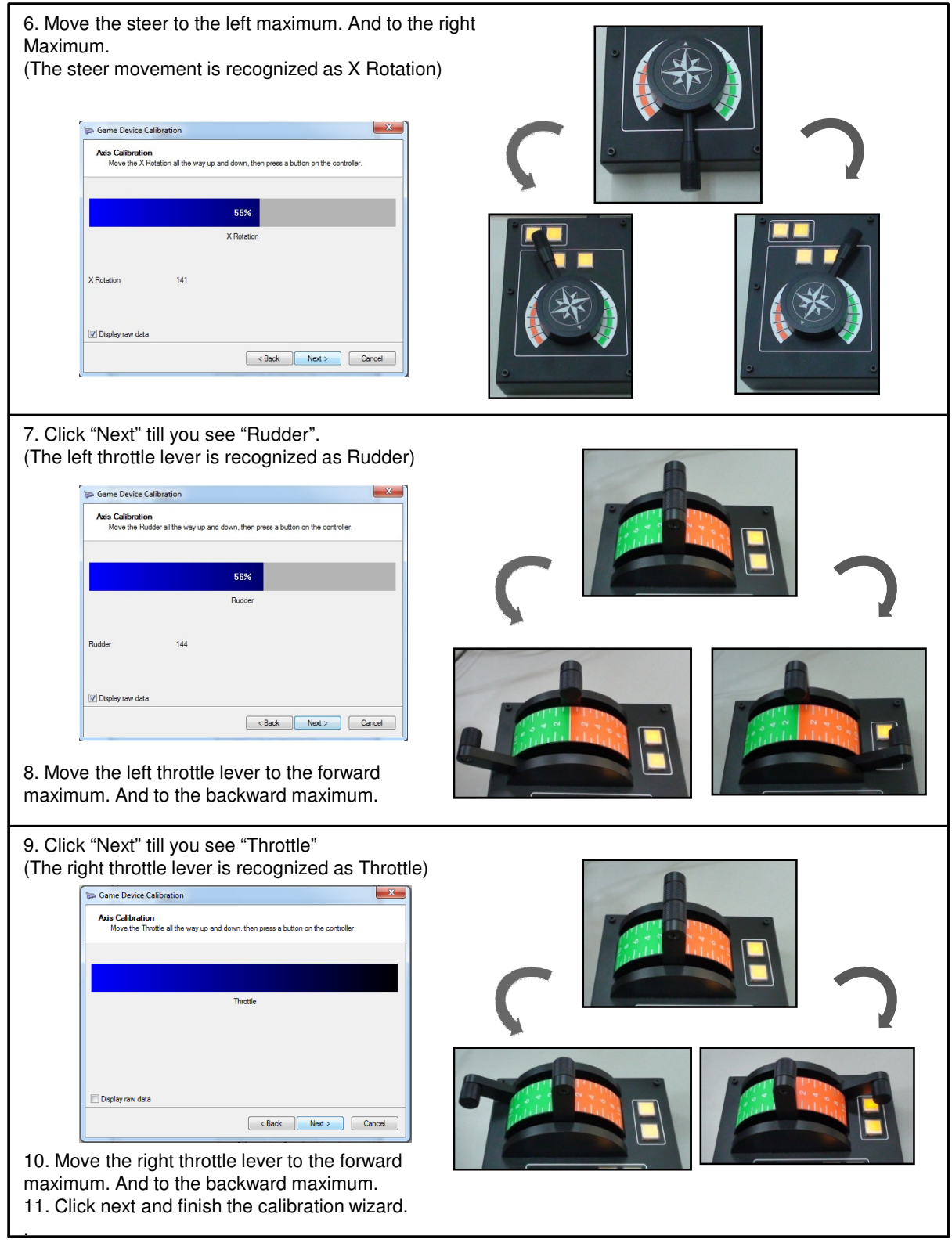

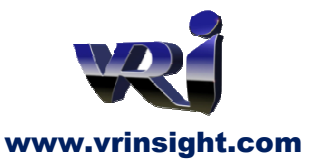

Tel : +82-31-284-7090~91 Fax : +82-31-284-7092 E-mail : <u>tech@vrinsight.com</u> Web site : <u>www.vrinsight.com</u>

## Controls setting (With Ship Simulator 2008)

1. Run Ship Simulator 2008. 2. Check the steer, left & right throttle are in the idle detent position. Check all buttons are powered on 3. Go to "Options" => Controls Play < @ Graphics Profile e Sound S Options Controls \* Credits 🖃 Quit Ship Simulator Ship Simulator 4. Change the assigned input of Ship Controls. 4-2. When you see the below message, check the left throttle for Engine 1 is in the idle detent position. (Example with Engine 1) 4-1. Place your cursor on the "Actions menu" and double click it. hip Controls Key\_H Thruster 1 left Key\_Comma Key\_H Key\_Comma Key\_Period hruster 1 left Thruster 1 right Key\_Period hruster 1 right hruster 2 left Thruster 2 left Key\_Z Action:Engine 1 Ahead Press the key you want to assign to this function. 2 Ahead ey\_Arr 2 Reverse 1 port/Left (press any key or joystick button) starboard/righ Arro wRight port/Left ArrowRight 4-3. Move the left throttle to the forward maximum and wait till you see the below message. Select controls Ship Controls Key\_H Thruster 1 left Key\_Comma Key\_Period Thruster 1 right Thruster 2 left Key\_Z Saling key for:Engine 1 Ahead

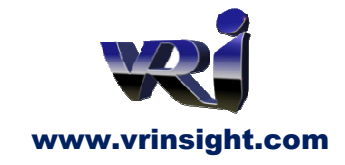

Tel : +82-31-284-7090~91 Fax : +82-31-284-7092 E-mail : <u>tech@vrinsight.com</u> Web site : <u>www.vrinsight.com</u> 4.4. Move the left throttle to the backward maximum and wait till you see the below message.

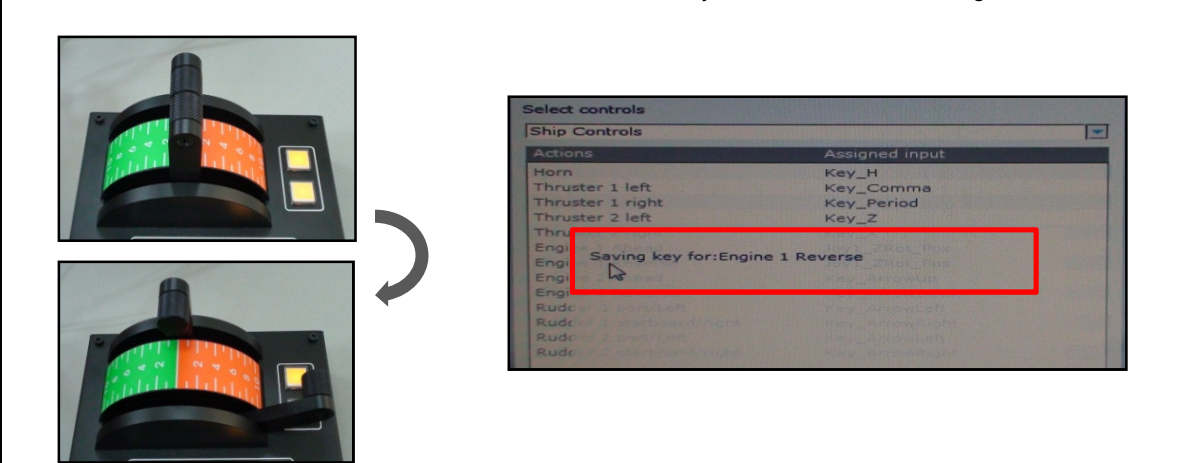

5. Refer to the STEP No. 4 and change the assigned input for Ship Console : Interface, Ship controls and Crane controls.

| Actions                                    |                                                                                                    |                                          |
|--------------------------------------------|----------------------------------------------------------------------------------------------------|------------------------------------------|
| Actions                                    | Assigned input                                                                                                  |                                          |
| Panel Info                                 | Key_F2                                                                                                    |                                          |
| Panel Waypoints                            | Key_F3                                                                                                    |                                          |
| Panel Chart                                | Key_F4                                                                                                    |                                          |
| Panel Mooring                              | Key_F5                                                                                                    |                                          |
| Panel Camera                               | Key_F6                                                                                                    |                                          |
| Panel Photo                                | Key_F7                                                                                                    |                                          |
| Panel Shiplog                              | Key_F8                                                                                                    |                                          |
| Panel Settings                             | Key_F9                                                                                                    | 1. 1. 1. 1. 1. 1. 1. 1. 1. 1. 1. 1. 1. 1 |
|                                            |                                                                                                    |                                          |
| Select controls                            |                                                                                                    |                                          |
| Ship Controls                              | the second of the second line of strength of the                                                                |                                          |
| Actions                                    | Assigned input                                                                                                  |                                          |
| Horn                                       | Key_H                                                                                                    |                                          |
| Thruster 1 left                            | Key_Comma                                                                                                    |                                          |
| Thruster 1 right                           | Key_Period                                                                                                    |                                          |
| Thruster 2 left                            | Key_2                                                                                                    |                                          |
| Engine I Nitead                            |                                                                                                    |                                          |
| Engi Saling key for:Engine 1               | Ahead                                                                                                    |                                          |
| Engine 2 Ahead                             |                                                                                                    |                                          |
| Engine 2 Reverse                           |                                                                                                    |                                          |
| -                                          |                                                                                                    |                                          |
| Select controls                            |                                                                                                    |                                          |
| Crane Controls                             | en se antigen de la serie de la serie de la serie de la serie de la serie de la serie de la serie de la serie d |                                          |
| Actions                                    | Assigned input                                                                                                  |                                          |
| Move Crane Left                            | Key_ArrowLeft                                                                                                   |                                          |
| Move Crane Right                           | Key_ArrowRight                                                                                                  |                                          |
| Move Crane Car Front                       | Key_ArrowUp                                                                                                    | ETTO AND A                               |
| Move Crane Car Back                        | Key_ArrowDown                                                                                                   |                                          |
| Mouro Crane Spreader Un                    | Key PageUp                                                                                                    | State of the second second               |
| Move Crane Spreader op                     |                                                                                                    | Statement of the second second           |
| Move Crane Spreader Down                   | Key_PageDown                                                                                                    |                                          |
| Move Crane Spreader Down<br>Pick Up Object | Key_PageDown<br>Key_Home                                                                                        |                                          |

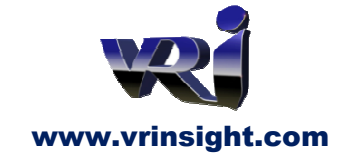

Tel : +82-31-284-7090~91 Fax : +82-31-284-7092 E-mail : <u>tech@vrinsight.com</u> Web site : <u>www.vrinsight.com</u>